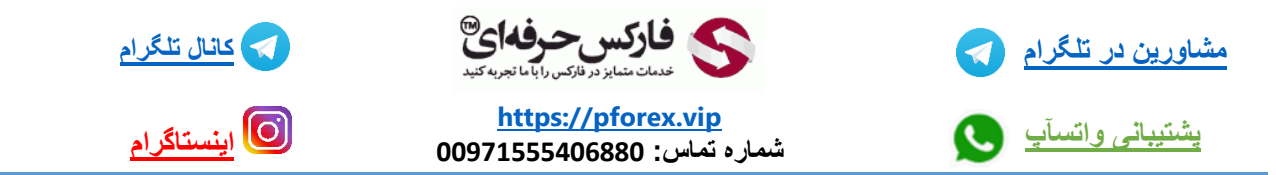

آموزش دانلود و نصب و ثبت نام اپلیکیشن دستیار فارکس حرفه ای بر روی سیستم عامل macOS: بر ای دانلود اپلیکیشن باید به سایت اصلی فارکس حرفه ای به نشانی www.pforex.vip بریم .

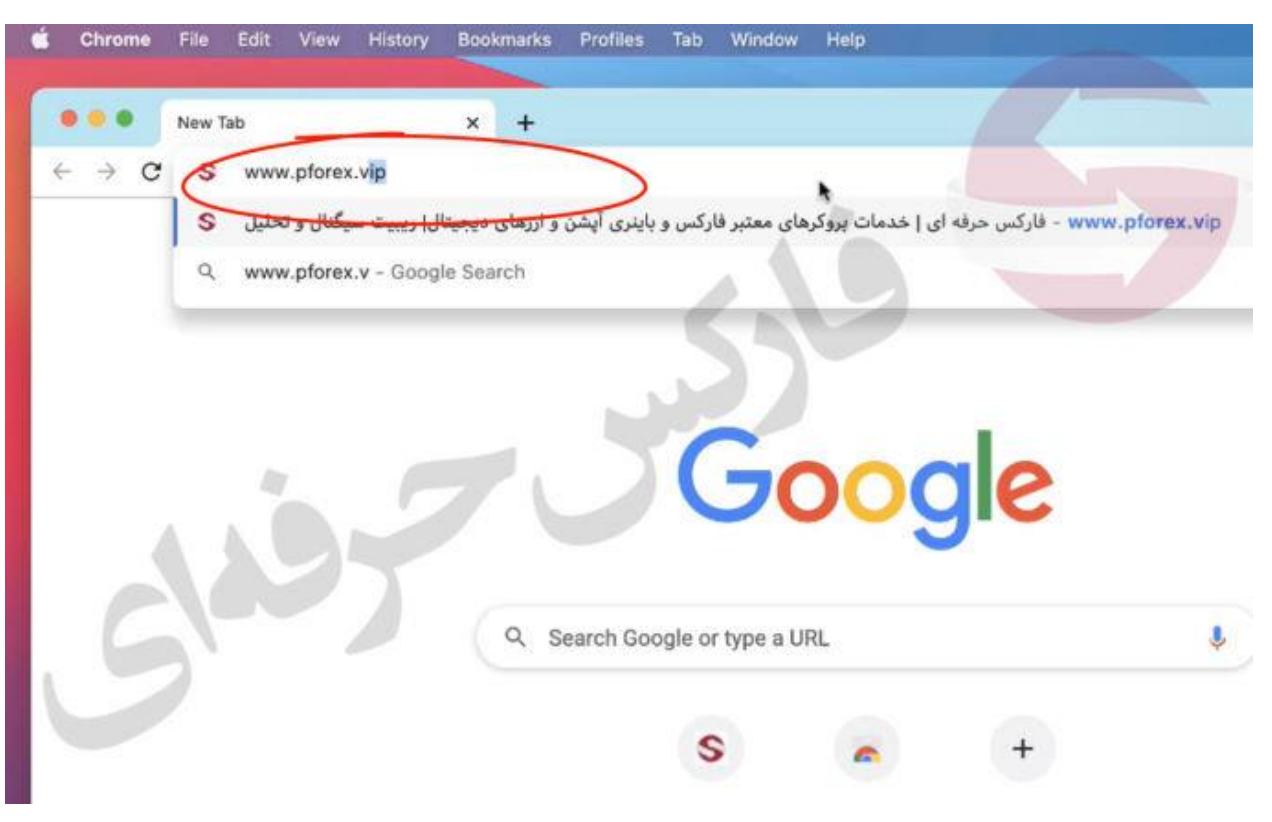

بر روى گزينه دستيار فاركس حرفه اي در منوى بالايي كليک كنيد.

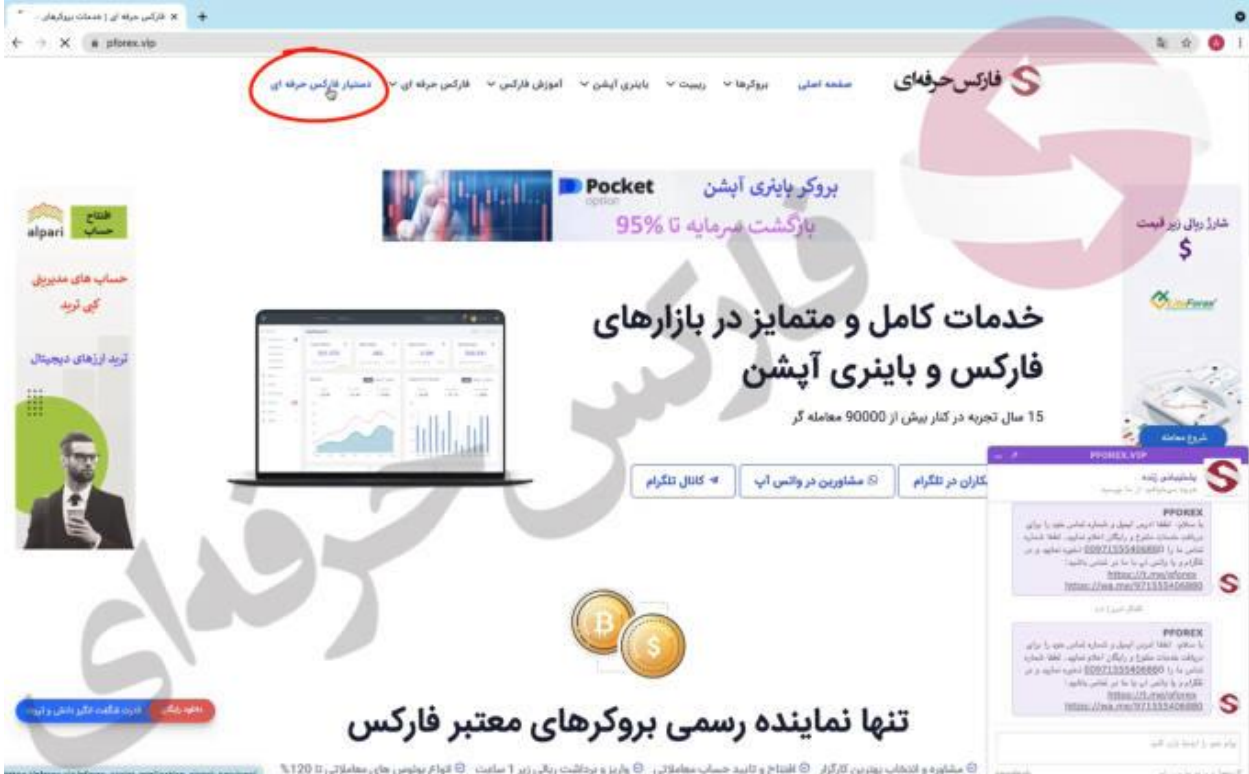

در ادامه باید در میانه صفحه بر روی قسمت macOS کلیک کنید و اون رو انتخاب کنید. بعد صبر میکنید تا اپلیکیشن مورد نظرتون دانلود بشه بعد بر روی آن کلیک میکنید تا آن باز بشه. که هم یک پنجره جدید برای شما باز میشه و هم آیکون installer pforex برای شما بر روی صفحه نمایش نشان داده میشود که با قسمت زیر رو به رو خواهید شد:

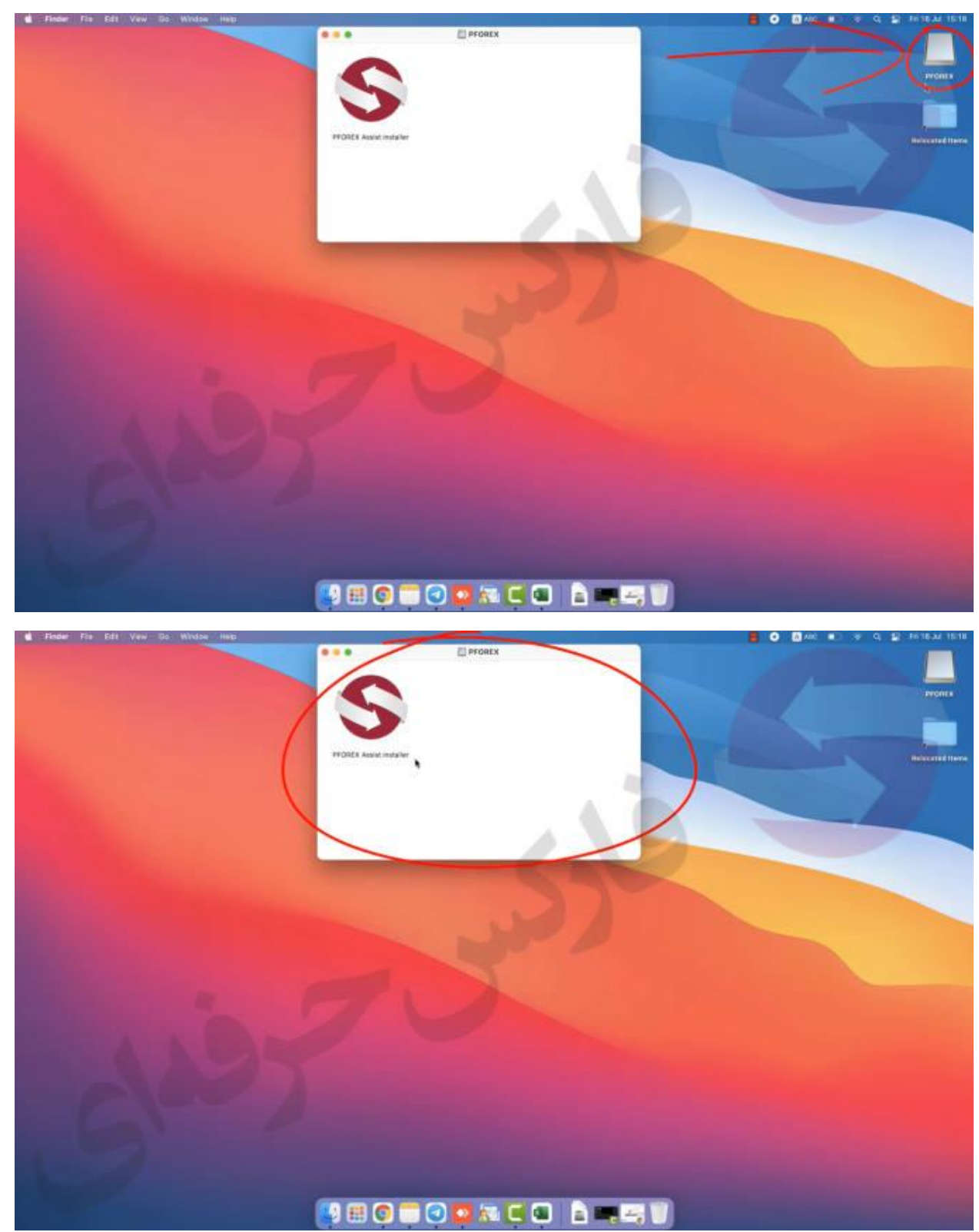

حال بر روی لوگوی اپلیکیشن کافیه که double click کنید و بازش کنید که پیام زیر رو به رو خواهید شد که میبایست گزینه آبی open را انتخاب کنید

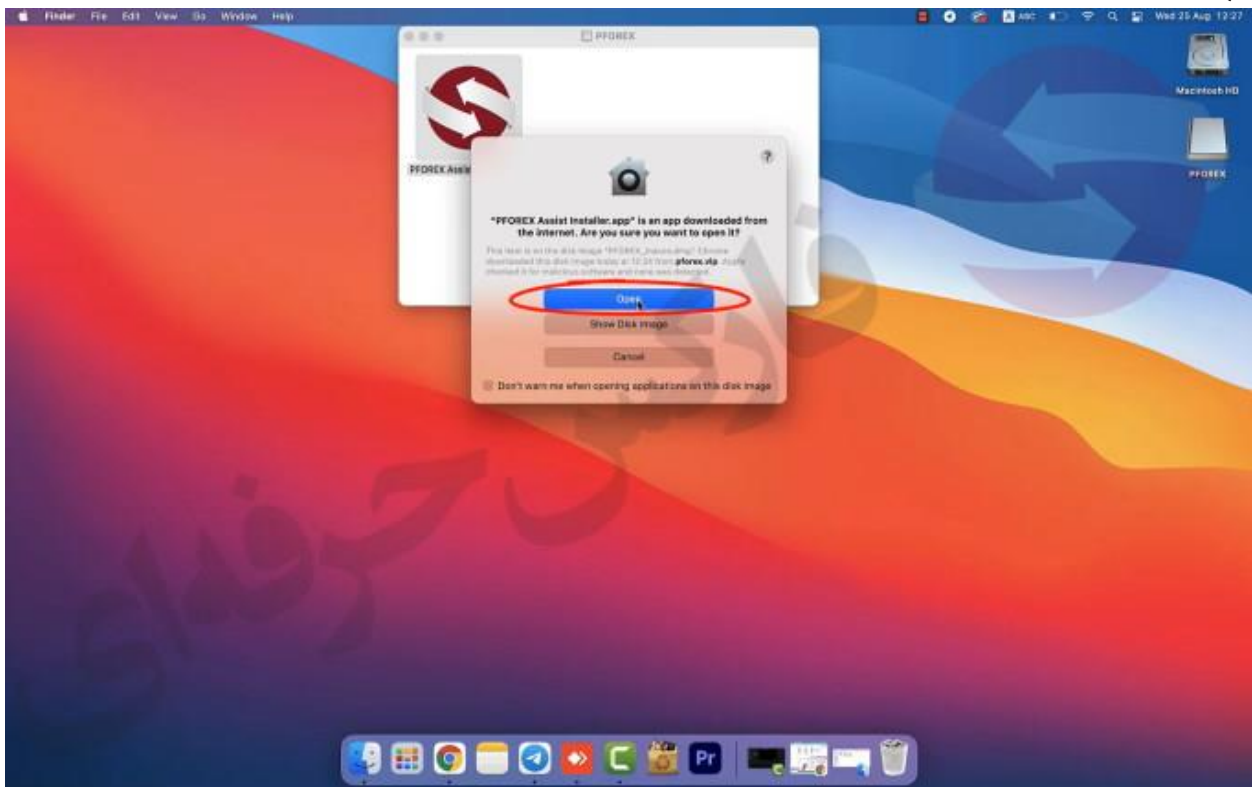

و بعدش برای شما فرایند نصب أغاز میشود.

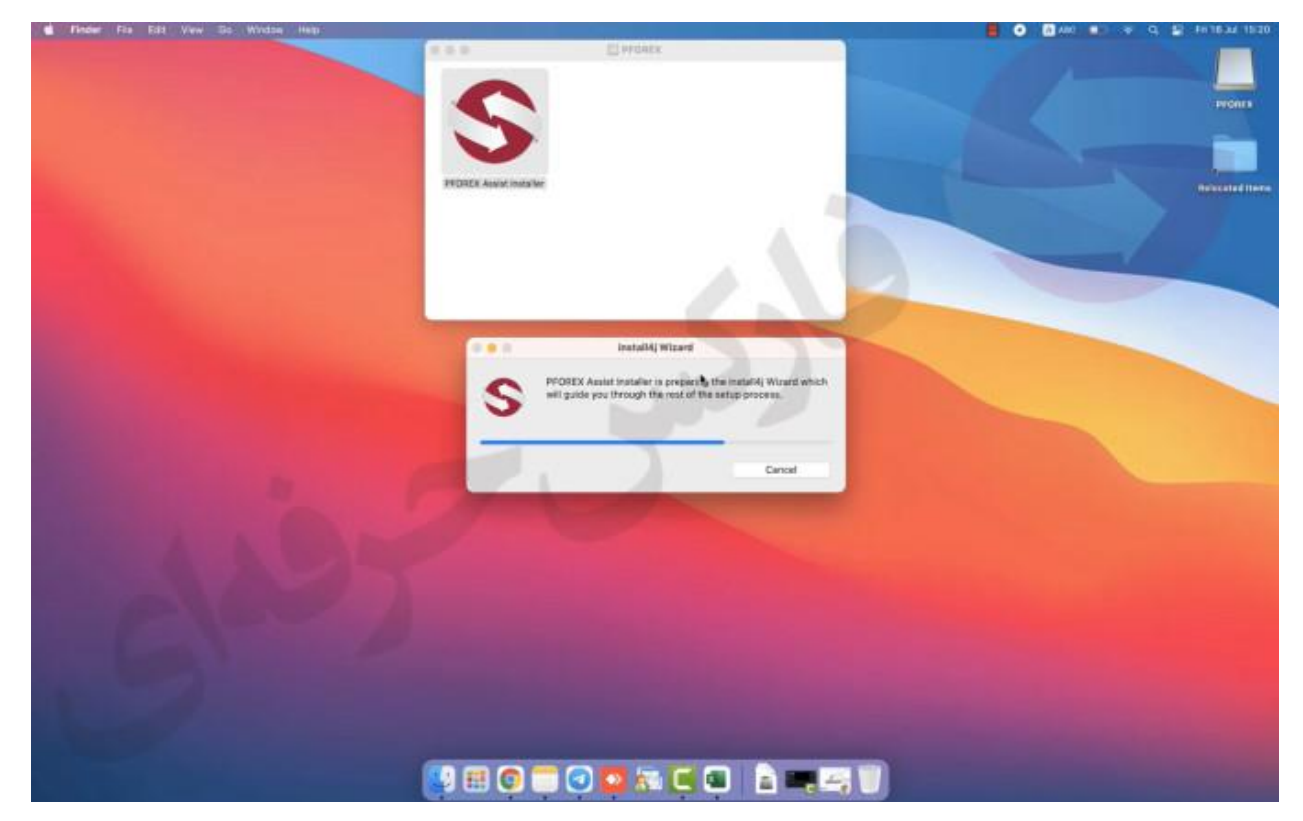

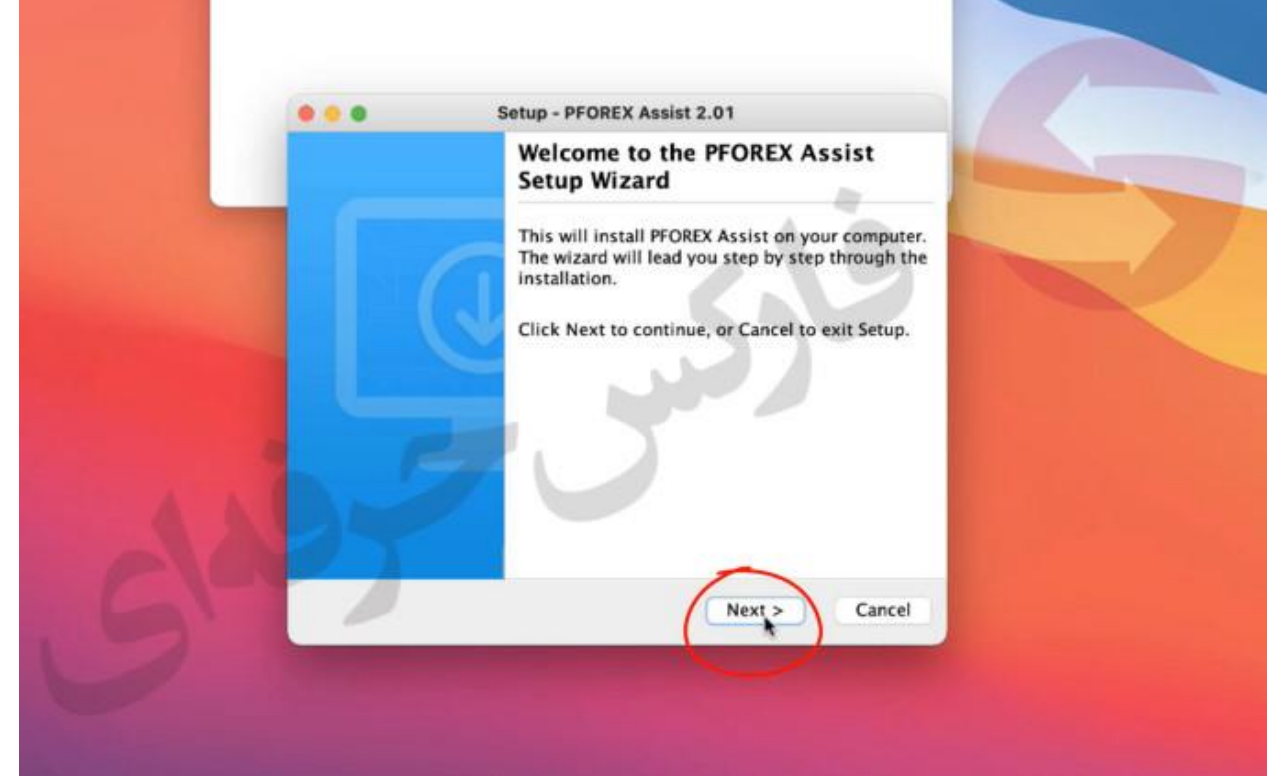

. بعد توی پنجره جدیدی که باز میشود باید گزیمه I accept the agreement رو انتخاب میکنید و بر روی گزینه next کلیک میکنید.

| Setup - PFOREX Assist 2.01                                                                                                    |   |
|----------------------------------------------------------------------------------------------------|---|
| Please read the following important information before continuing.                                                                                                    | - |
| Please read the following License Agreement. You must accept the terms of this agreement before continuing with the installation.                                                                                                    |   |
| DISCLAIMER:<br>Any content provided by PForex LLC do NOT constitute or represent<br>investment advice. PForex LLC and its directors, employees, officers,<br>affiliates or associates are NOT liable for any kind of financial loss,<br>lost profits, any special incidental or consequential damage, any<br>other loss or injury as a result of direct or indirect use of, including<br>but not limited to, Trading Signals and Technical Analysis, News,<br>Ouotes. Charts and Prices. Broker Information and Reviews |   |
| I accept the agreement<br>I do not accept the agreement<br>Install(4)                                                                                                    |   |
| Codek Next 2 Cancer                                                                                                    |   |

تو ی مرحله بعدی باید جایی که میخواید اپلیکیشن نصب بشود رو انتخاب کنید که بهتره بزارید به حالت پیشفرض خودش باقی بمونه و بعد بر رو گزینه next کلیک کنید.

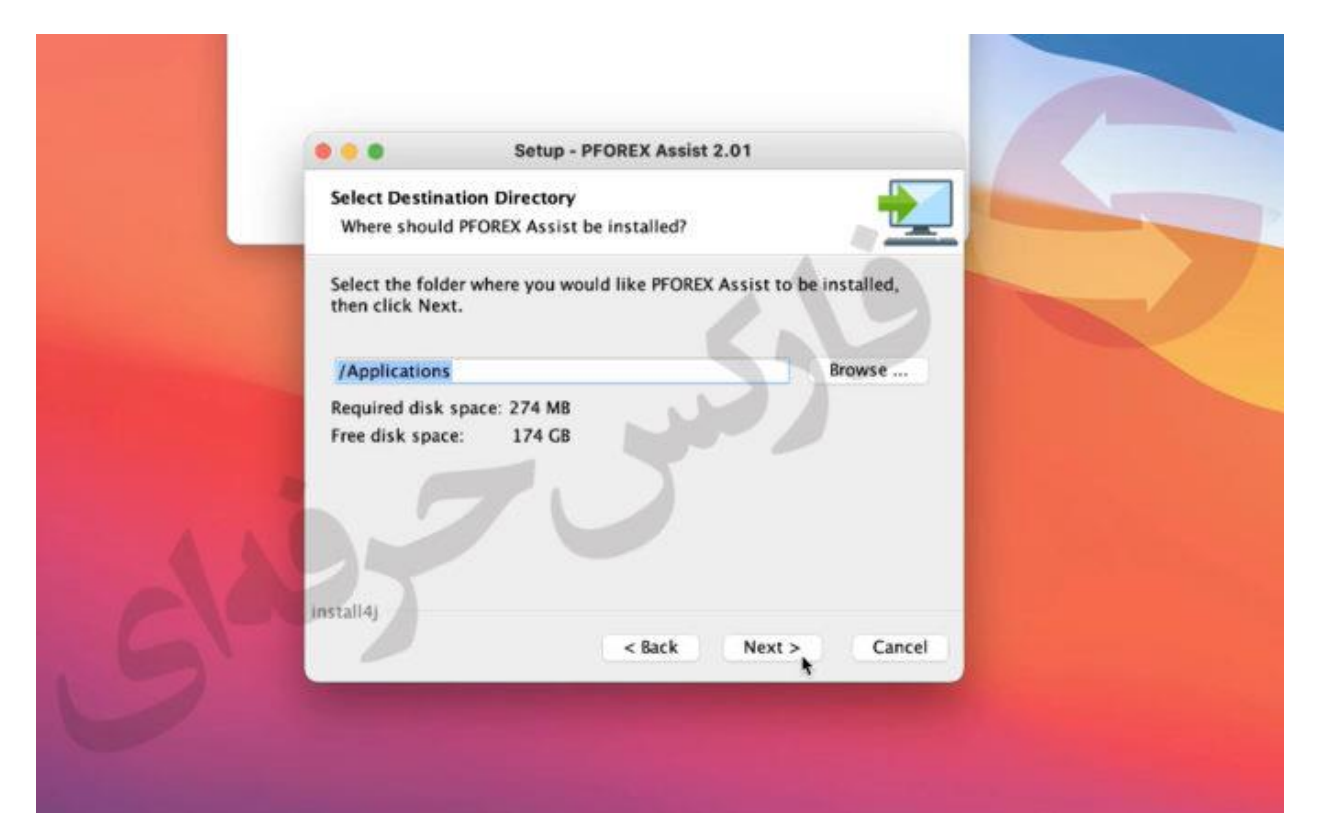

داخل مرحله بعدی باید روی حالت daily قرار گزفته باشد میتونید تغییرش بدید ولی پیشنهاد ما حالت daily هستش و بعد بر روی گزینه next کلیک میکنید

|                                  | Setup - PFC                                  | DREX Assist 2.01                         |        |  |
|----------------------------------|----------------------------------------------|------------------------------------------|--------|--|
| Select Additio<br>Which additio  | nal Tasks<br>onal tasks should b             | e performed?                             |        |  |
| Select the add<br>installing PFO | tional tasks you wo<br>REX Assist, then clic | ould like Setup to perform wh<br>k Next. | ile    |  |
| Check for upd                    | ates: Daily                                  |                                          |        |  |
|                                  |                                              |                                          |        |  |
| 1 E                              |                                              |                                          |        |  |
|                                  |                                              |                                          |        |  |
| install4j                        |                                              | < Back Next >                            | Cancel |  |
|                                  |                                              |                                          |        |  |

و بعد برنامه شروع به نصب میکند بعد از اینکه نصب شد یک پنجره جدید باز میشه توی این پنجره جدید باید دوتا تیک رو بزارید باقی بمونه و گزینه finish رو انتخاب کنید.

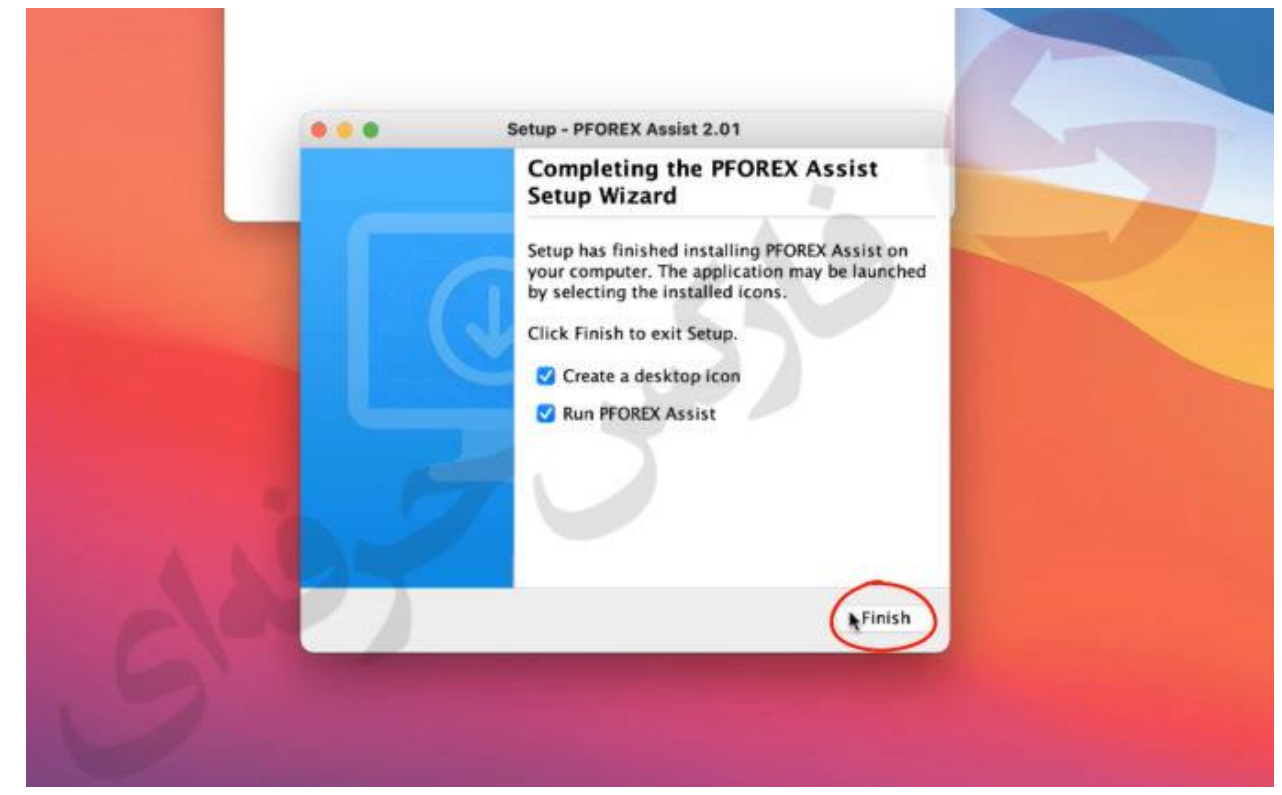

حالا اپلیکیشن برای شما باز میشه به صورت خودکار و همچنین آیکون اپلیکیشن بر روی صفحه نمایش شما نشان داده میشود

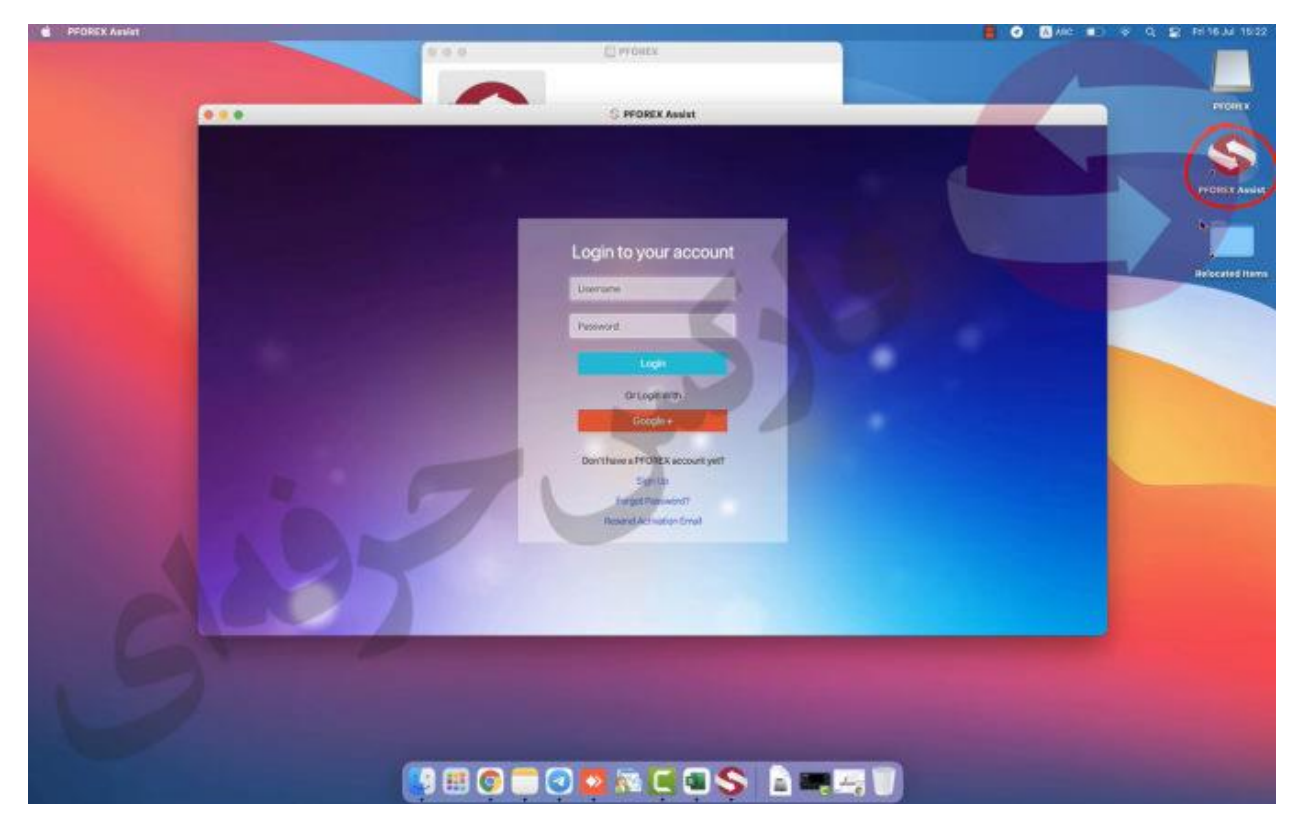

ثبت نام : بعد از دانلود به سراق ثبت نام میریم که ثبت نام دارای دو روش هستش. روش اول ثبت نام از طریق sign up :توی این قسمت باید در ابتدا بر روی گزینه sign up کلیک کنیم و انتخابش کنیم.

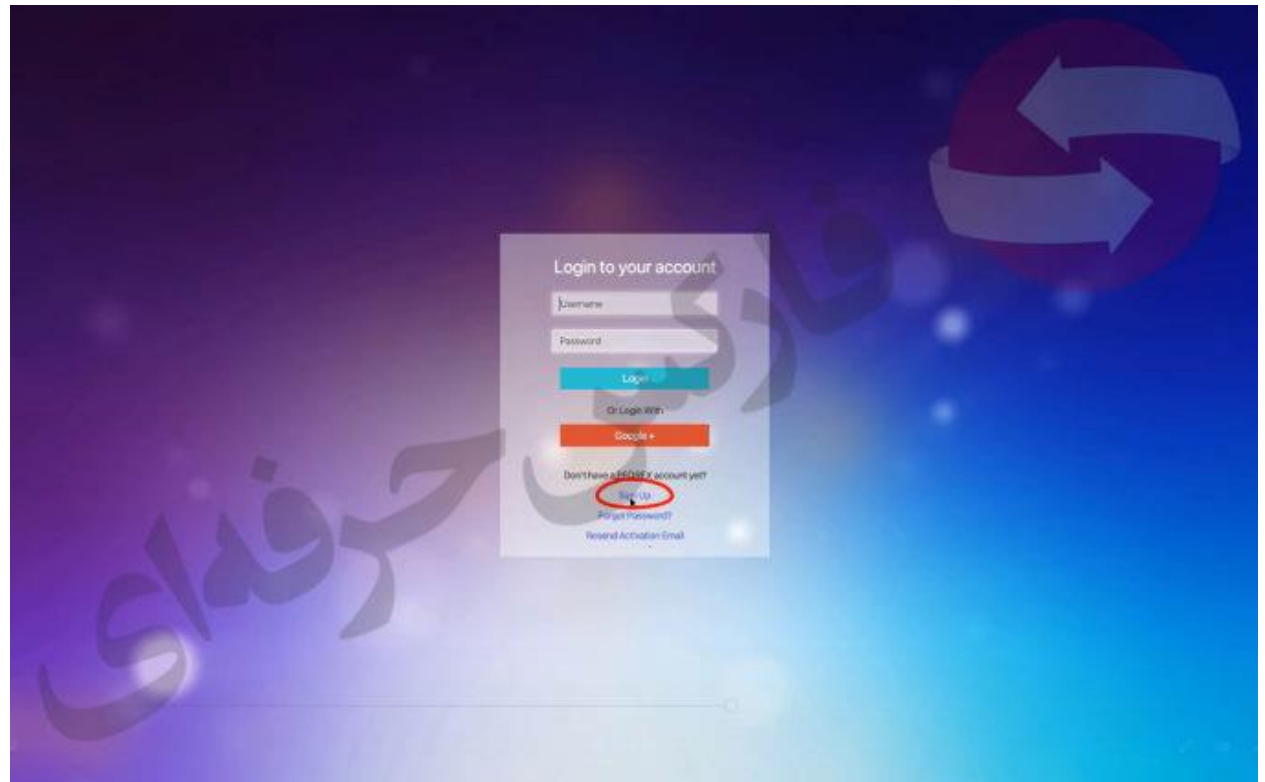

و بعد یک پنجره جدید براتون باز میشه توی این پنجره جدید باید مشخصات خودتون رو پر کنید . به تریتب : نام ، نام خانوادگی ، ایمیل ، رمز ، تکرار رمز. و در آخر هم گزینه next

|                                                                                                    |               |                      | A |
|----------------------------------------------------------------------------------------------------|---------------|----------------------|---|
|                                                                                                    | FirstName *   | ai                   |   |
|                                                                                                    | LastName *    | afshan               |   |
|                                                                                                    | Email*        | pforesalii@gmail.com |   |
|                                                                                                    | Password *    |                      |   |
|                                                                                                    | Re-Password * |                      |   |
|                                                                                                    |               |                      |   |
|                                                                                                    |               |                      |   |
|                                                                                                    |               |                      |   |
|                                                                                                    |               | Cancel               |   |
|                                                                                                    |               |                      |   |
| 100 C                                                                                                    |               |                      |   |
|                                                                                                    |               |                      |   |
|                                                                                                    |               |                      |   |
| And a second second second second second second second second second second second second second second second |               |                      |   |

بعد از ثبت نام یک پیام به نمایش در میاد

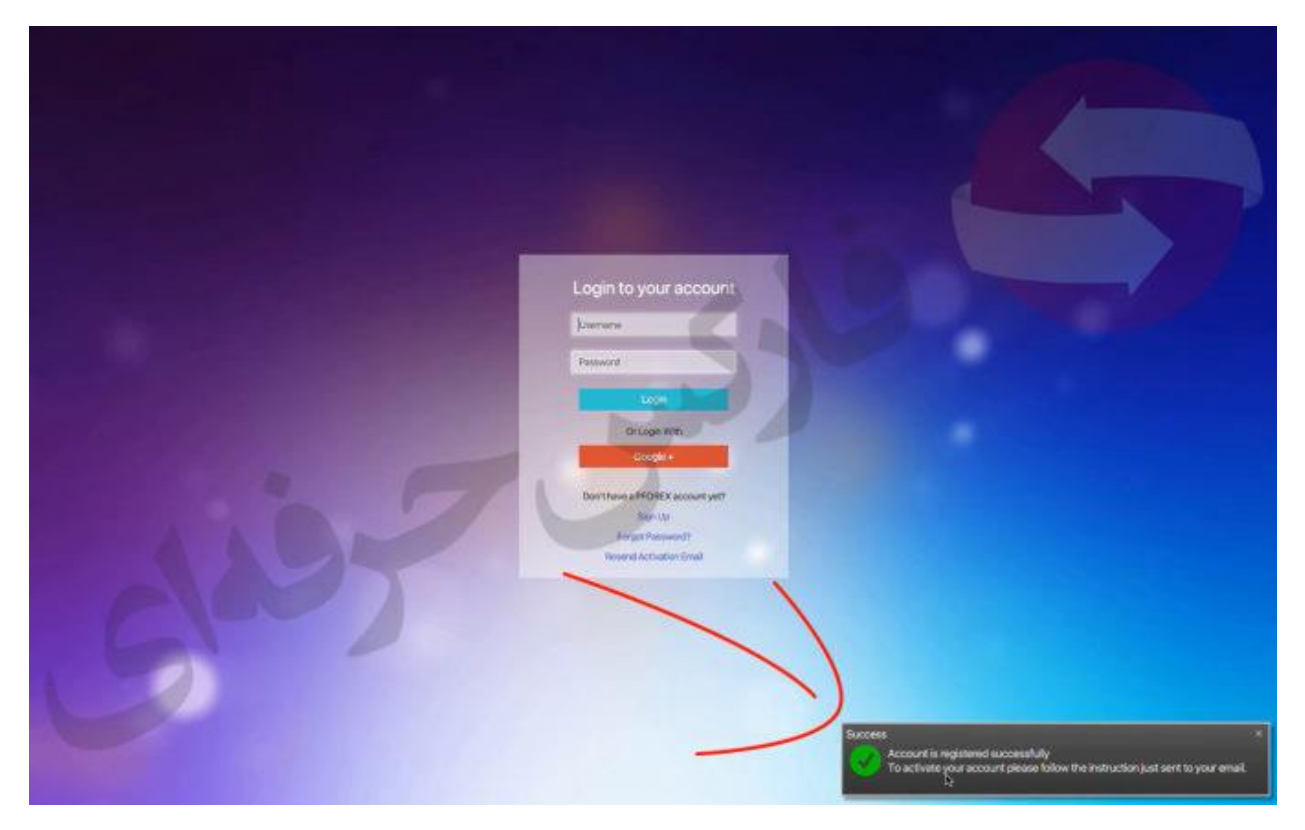

برای اینکه بتونید به امکانات اپلیکیشن دست یابی پیدا کنید میبایست بعد از ثبت نام وارد از ایمیلی که برای شما ارسال میشه اقدام به تایید و فعالسازی (verify) حساب کار بری خودتون بکنید

برای فعالسازی در گام اول وارد جیمیلتون میشید اگر دفع اولتون هستش که براتون ایمیل میاد وارد پوشه هرزنامه یا spam ایمیلتون میشه و باید برید اونجا و ایمیل مورد نظرتون که براتون ارسال شده است رو ببینید.

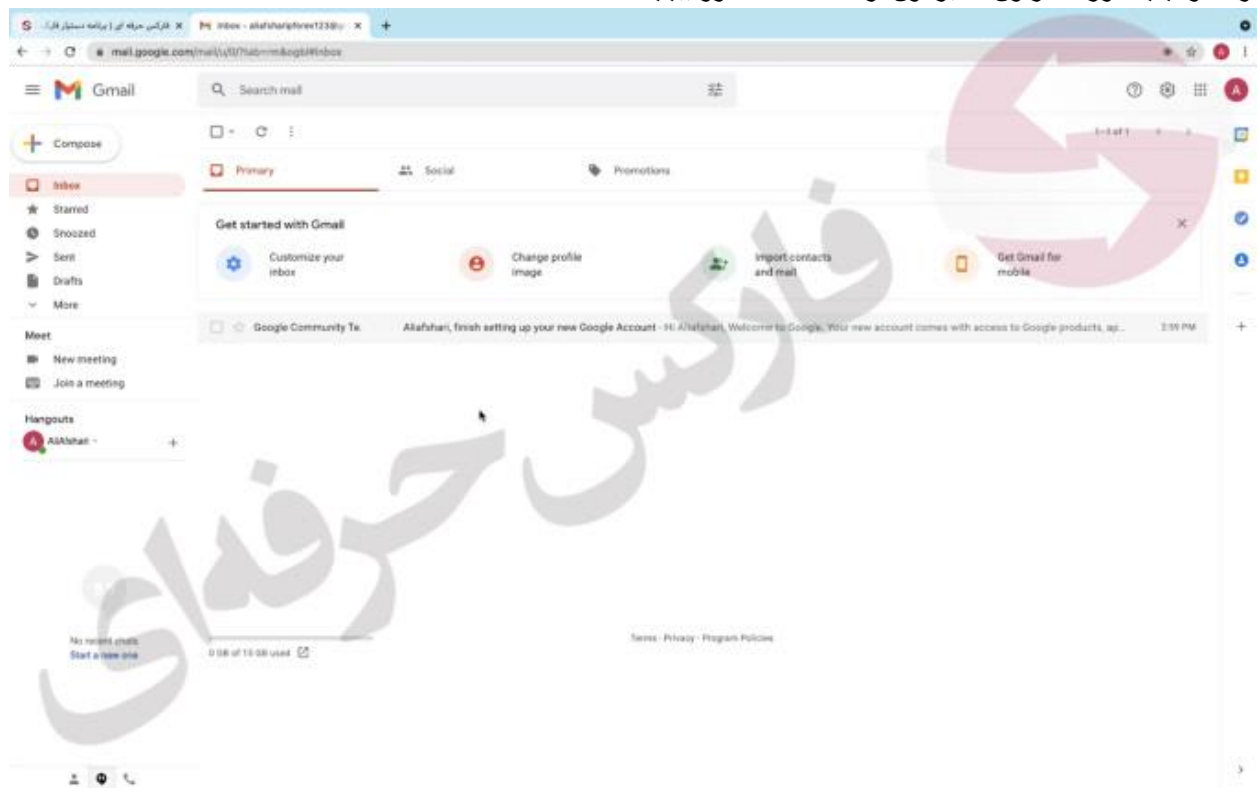

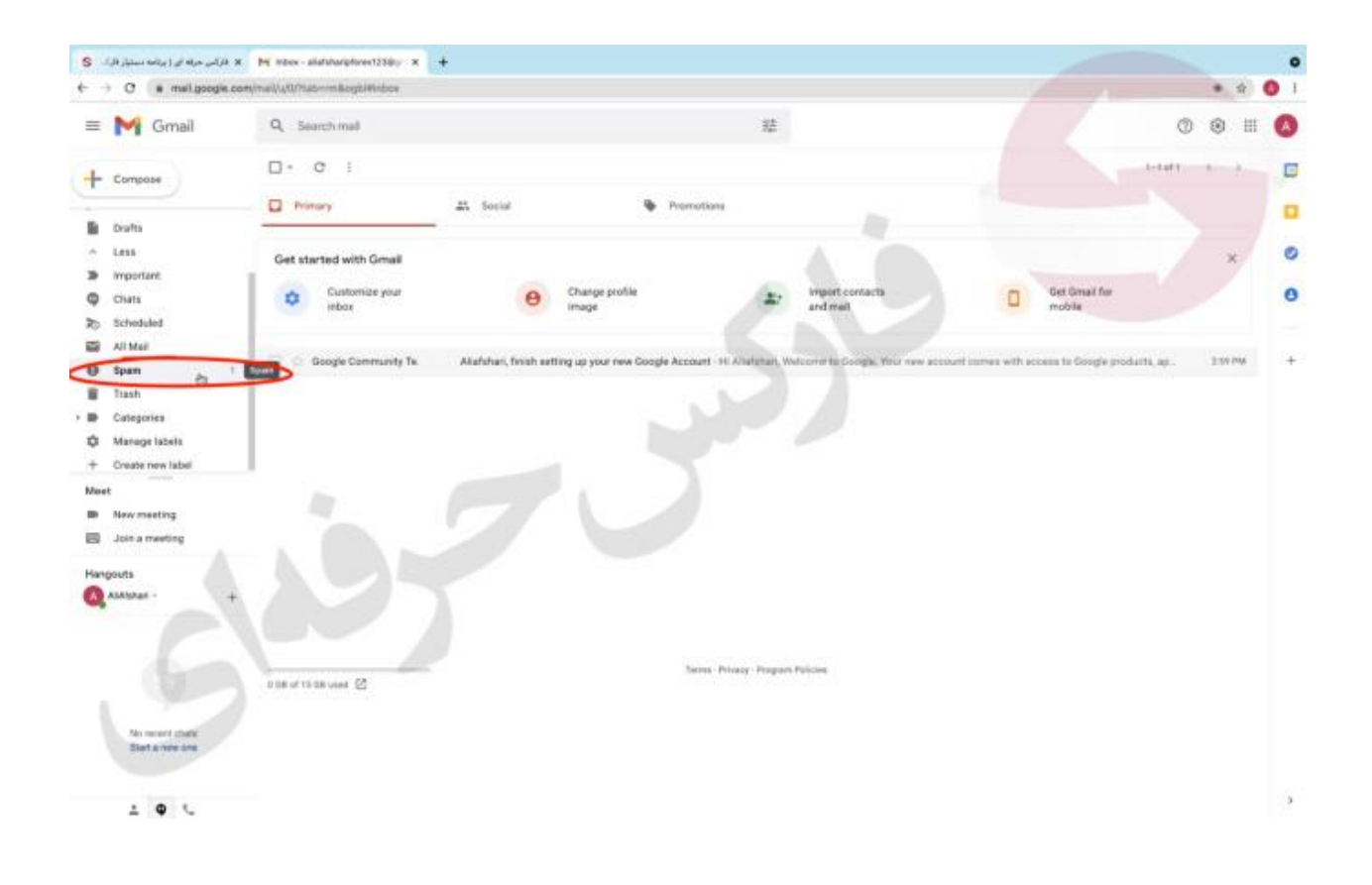

توی این قسمت برای اینکه دیگه ایمیل های ما برای شما درون پوشه هرز نامه نره و به پوشه دریافتی یا همون inbox انتقال پیدا کنه کافیه که گزینه report not spam را انتخاب کنید

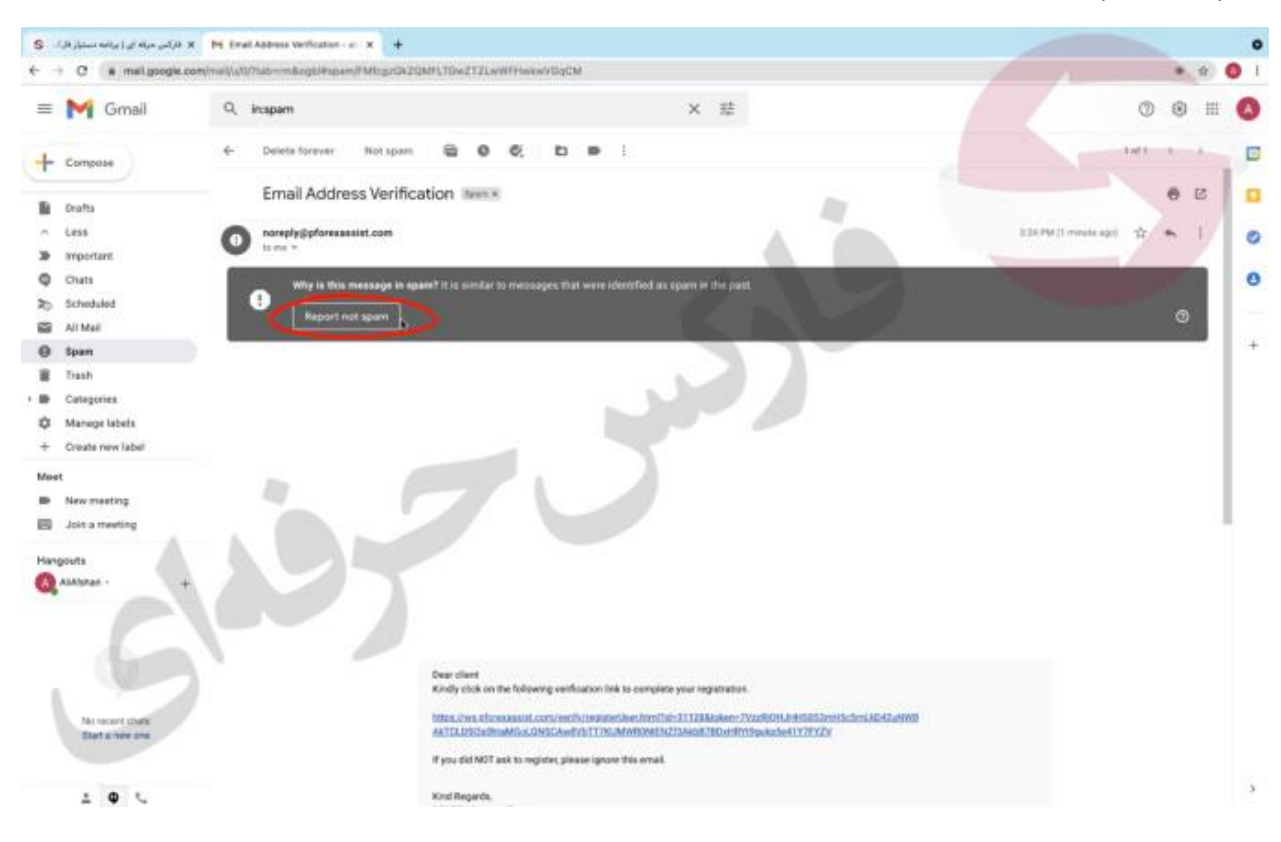

بعد انتخاب این گزینه ایمیلتون به صورت خودکار وارد پوشه دریافتی یا همان inbox میشه

حالا میرید و ایمی که ارسال شده است رو باز میکنید و بر بروی لینک آبی رنگ کلیک میکنید و انتخابش میکنید.

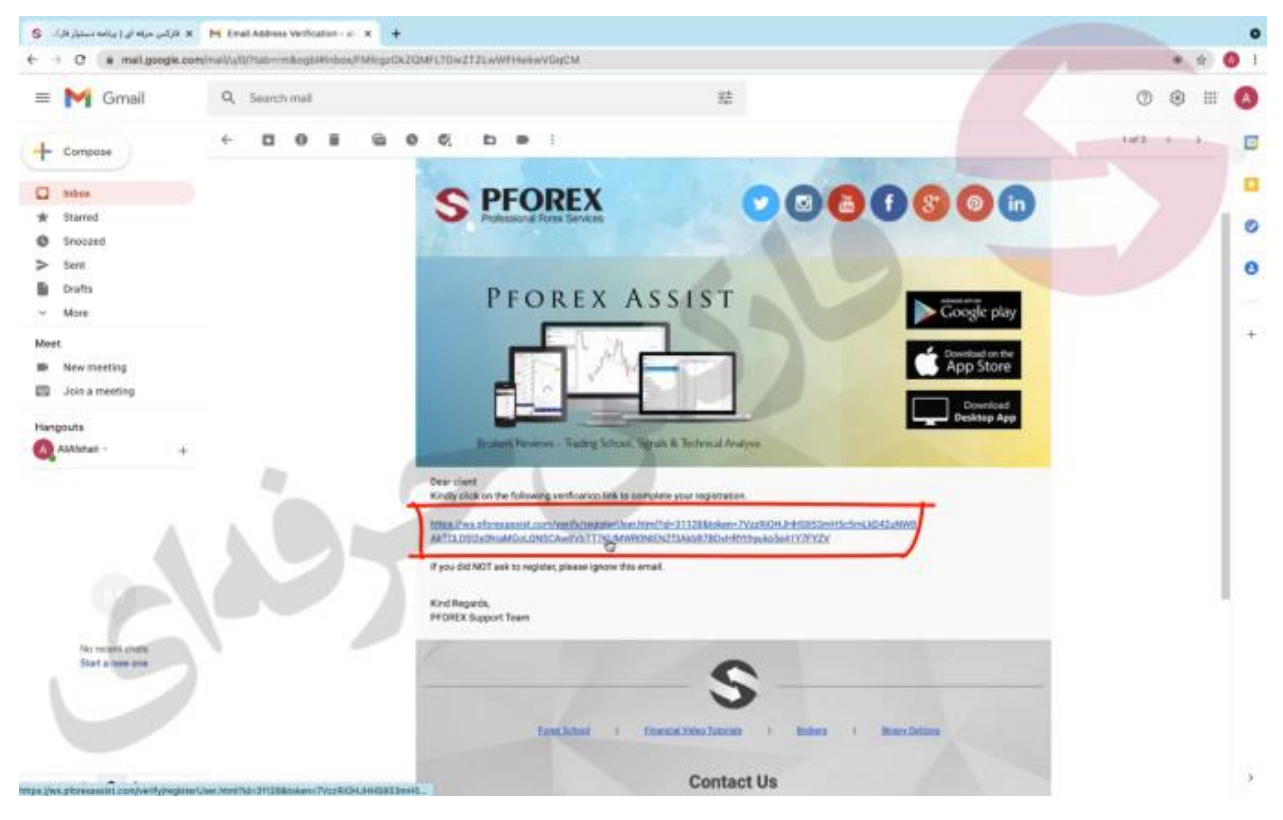

بعدش به صورت اتومات یک پنجره جدید بر اتون باز میشه که میگه شما حساب کاربریتون با موفقیت تایید شد

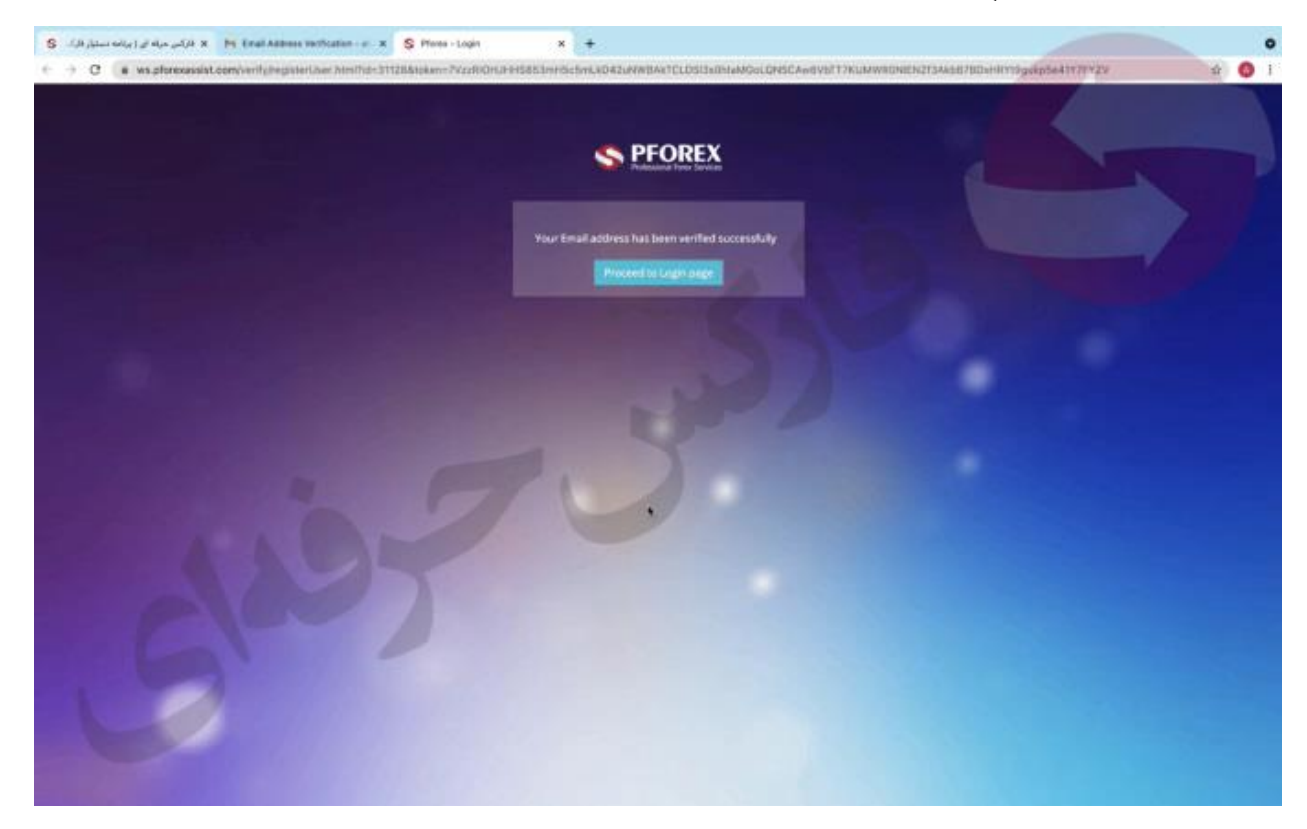

حالا به اپلیکیشن برمیگردید و ایمیلی که باهاش حساب کاربری رو ساختید و رمز عبور خودتون رو وارد میکنید و گزینه login را اننتخاب میکنید

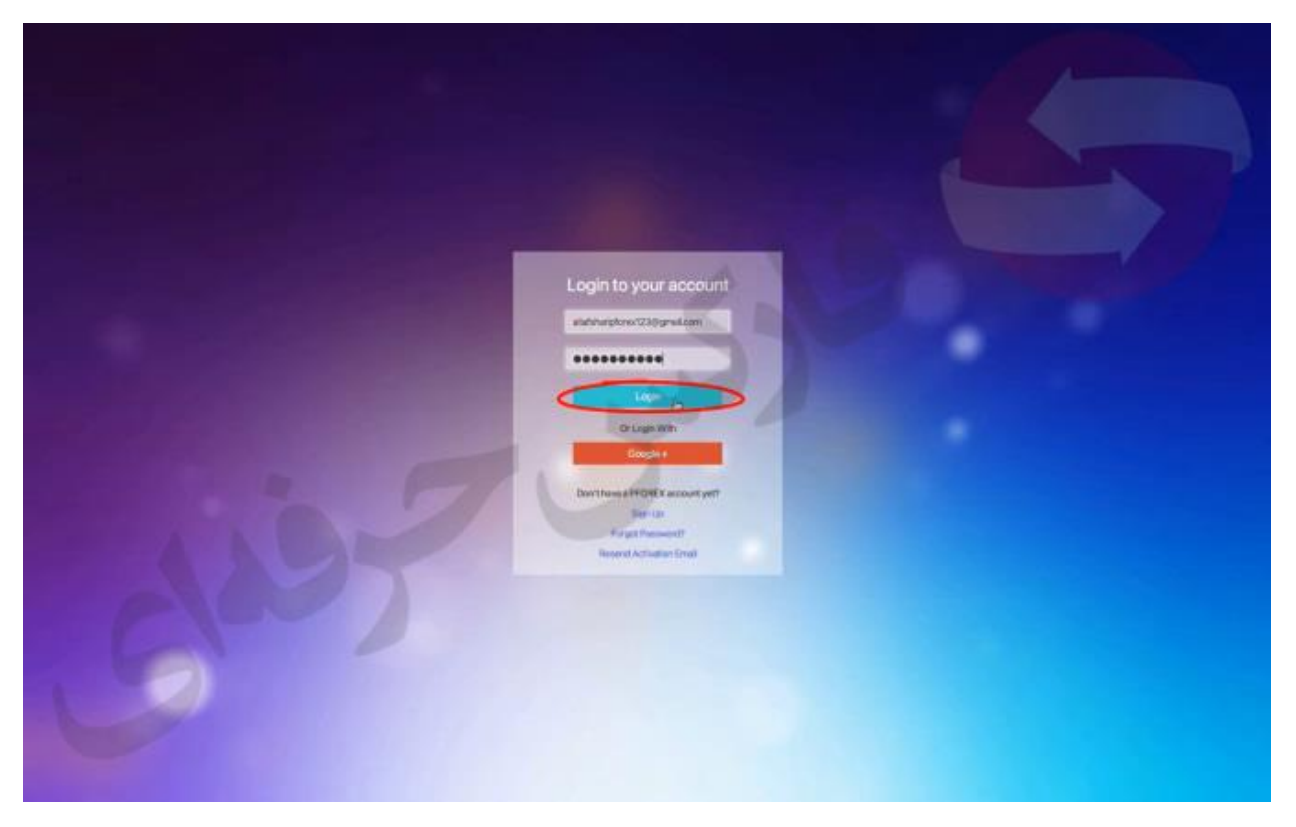

روش دوم ثبت نام: خب برای ثبت نام از طریق روش دوم که ثبت نام و ورود از طریق google هستش باید در همان ابتدا بر روی گزینه قرمز رنگ +google کلیک کنید.

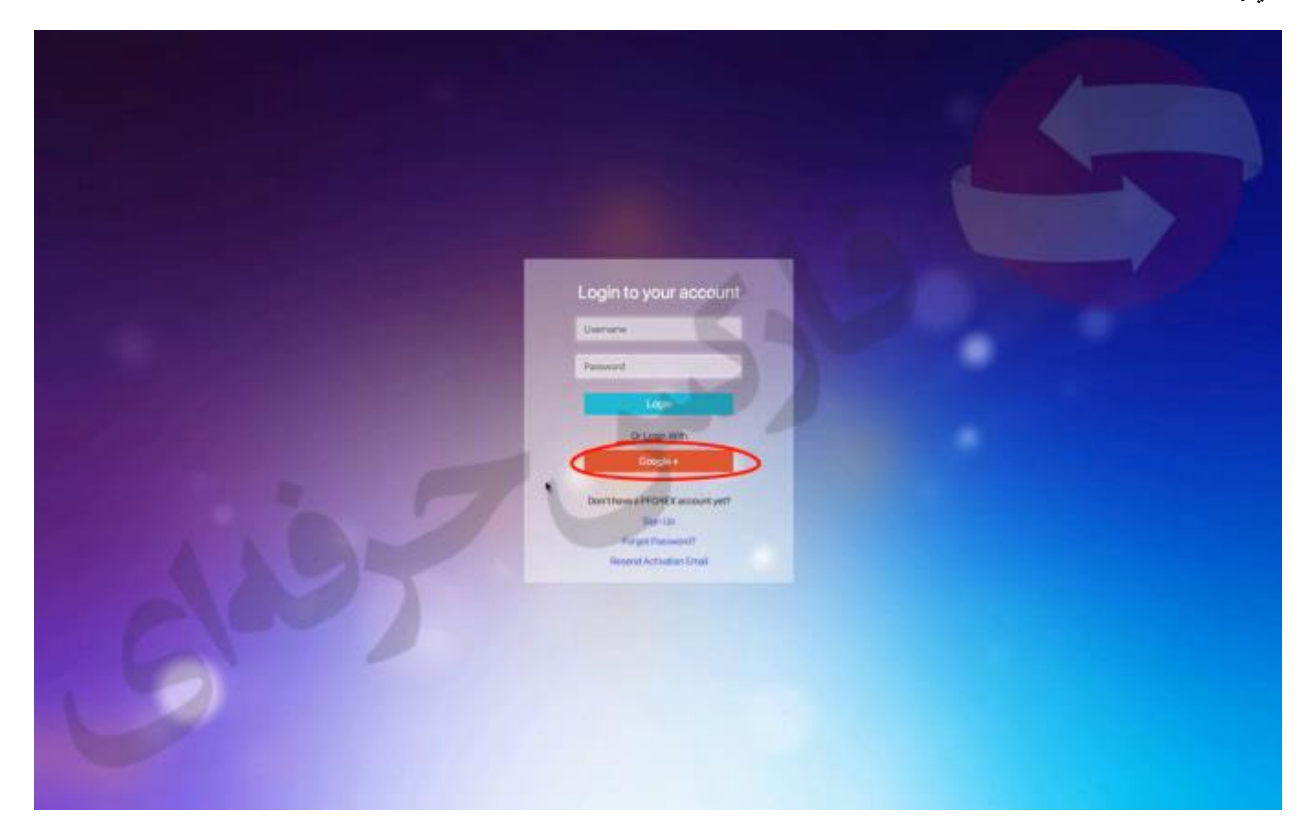

توی پنجره جدیدی که براتون باز میشه باید ایمیل یا شماره تلفنی که باهاش آیدی gmail دارید رو وارد کنید و گزینه next رو انتخاب میکنید.

|  | Oosgle                                                            |  |
|--|-------------------------------------------------------------------|--|
|  | G Sign in with Google                                             |  |
|  |                                                                   |  |
|  | Continue to pforexamiliat.com                                     |  |
|  | End to plan                                                       |  |
|  | Forgational                                                       |  |
|  | To continue County will also and name, small address              |  |
|  | language preference and profile Elcture with<br>pforexanalist.com |  |
|  | Create account Next                                               |  |
|  |                                                                   |  |
|  |                                                                   |  |

و توی پنجره بعدی باید رمز جیمیل خودتون رو وارد کنید

دقت داشته باشید که این راه توسط خود google انجام میگیرد و دخالتی در این حالت نداریم و تمامی اطلاعات شما نزد گوگل محفوظ است بعد از انتخاب next به طور خودکار وارداپلیکیشن میشه و دیگه نیازی نیست شما verify یا حساب خودتون رو از طریق email فعال کنید

برای کسب فایل های آموزشی دیگر، نحوه معامله، فنون ترید موفق و سیگنال های روزانه به همراه سرویس های بیشتر، می توانید با مشاوران ما در تلگرام و واتس آپ از طریق شماره 00971555406880 در تماس باشید.

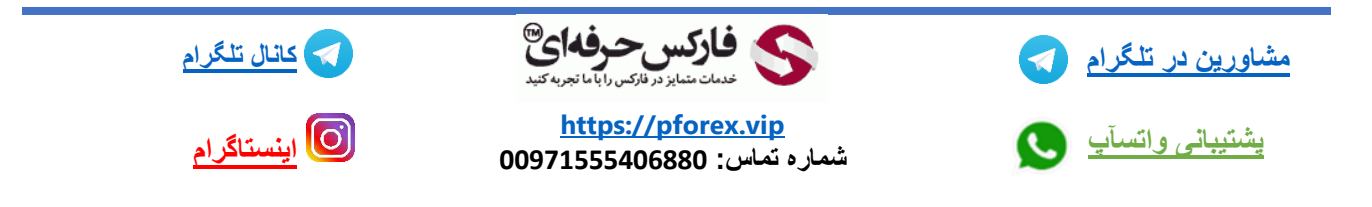